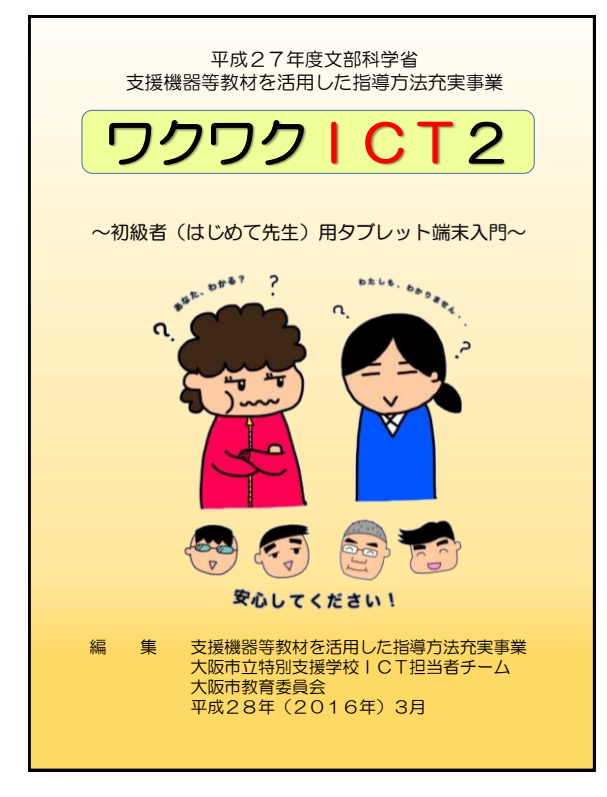

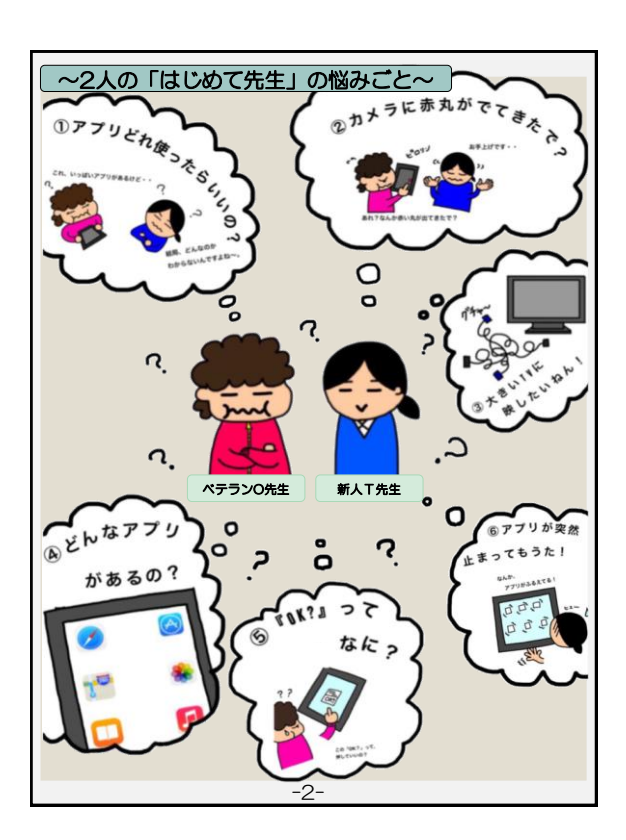

| ①「アプリどれ使ったらいいの?」                               |            |
|------------------------------------------------|------------|
| ~カメラ機能からはじめましょう~                               | •••p4~5    |
| ②「カメラに赤丸がでてきたで?」                               |            |
|                                                | <i></i> 7  |
|                                                | •••po/•/   |
| ③ 入さい 川に吹したい ねん:」                              |            |
|                                                | •••p8~9    |
| ④」どんなアプリがあるの?」                                 |            |
| ~オススメ定番アプリ~                                    | •••p10     |
| ⑤「『OK?』ってなに?」                                  |            |
| ~今さら聞けない最初の一歩~                                 | •••p11     |
| ⑥「アプリが突然止まってもうた!」                              |            |
|                                                | 1012       |
|                                                | •••p12.•13 |
| <ul> <li>練習問題①</li> </ul>                      | •••p14     |
|                                                |            |
| ・補翌問題の                                         | - 45       |
| 林日问起这                                          | ••• 015    |
|                                                |            |
| コフムくダノレットの理想ノ<br>形の目た日は、どわち「亚ペったい板」のようた形ですが、地域 |            |
| を動かす基本ソフト(OS)が違います。                            |            |
| OSには「Windows OS(ウインドウズ オーエス)」                  |            |
| Android OS (アンドロイド オーエス)」や「iOS (アイオー           |            |
| る製品を、各々の名称で出していますが、iOSの製品はアップル1社               |            |
| のみです。                                          |            |
| -3-                                            |            |

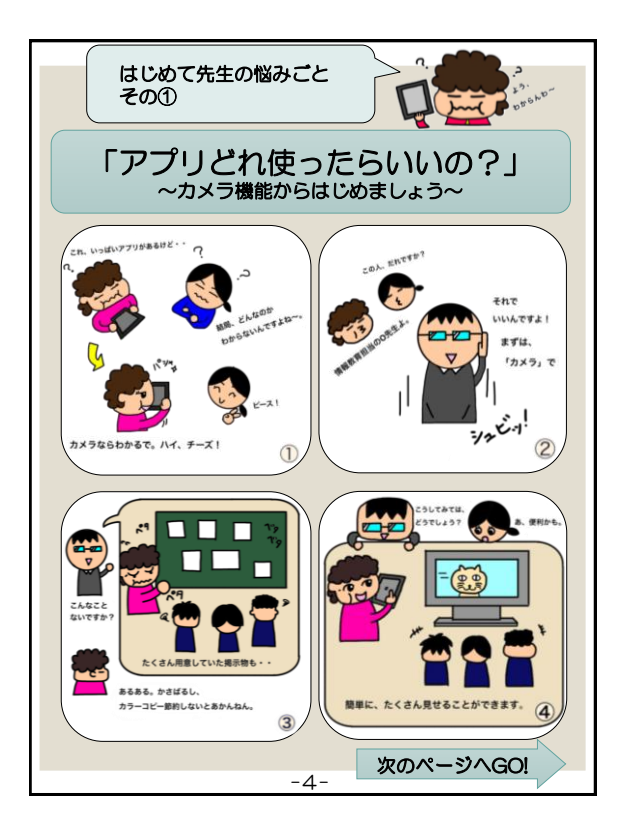

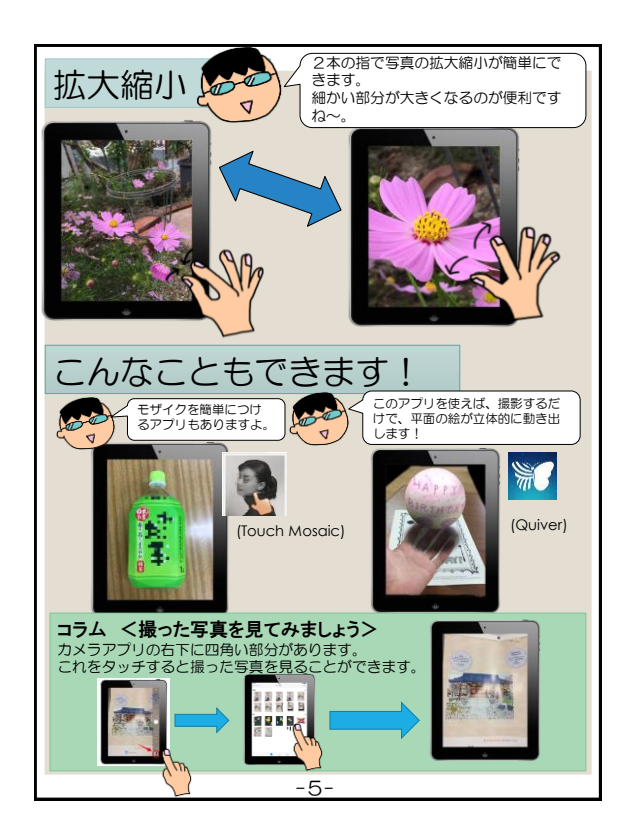

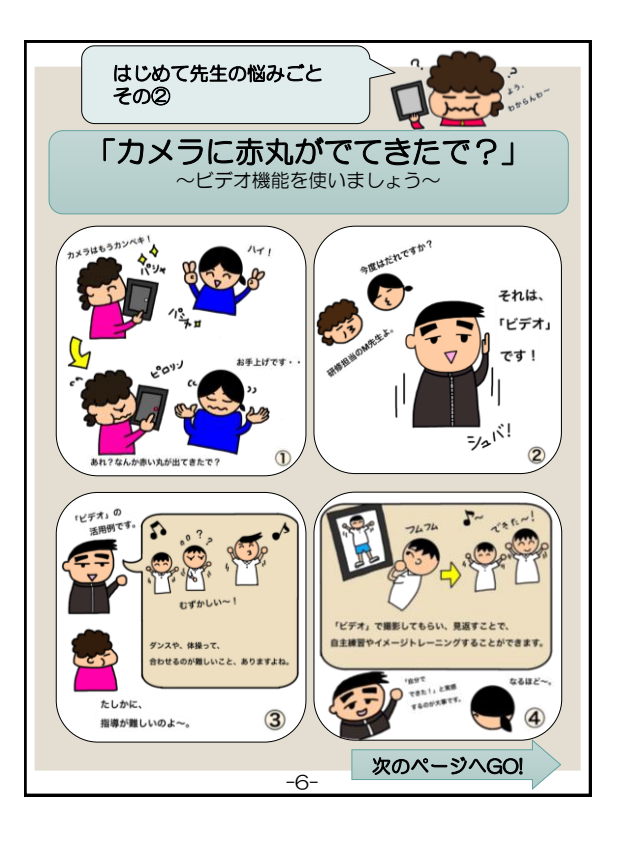

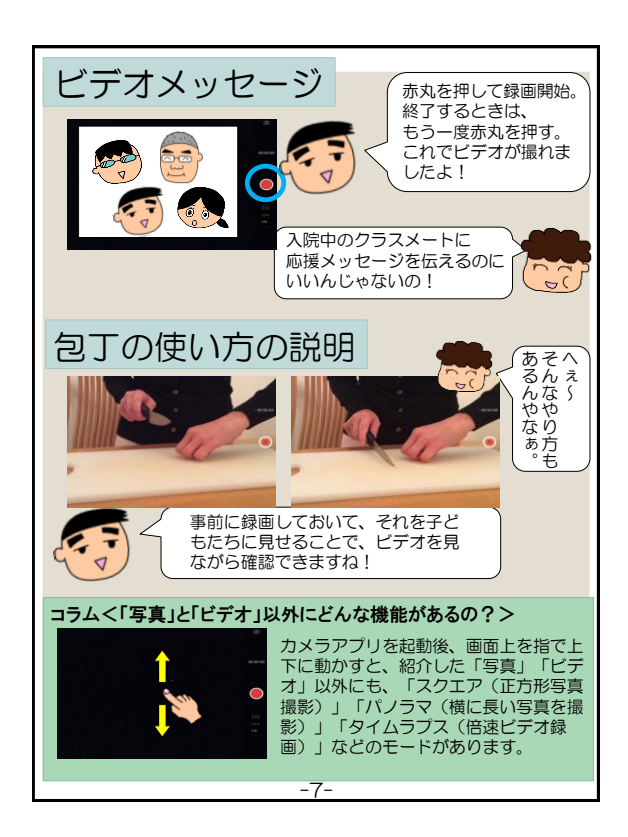

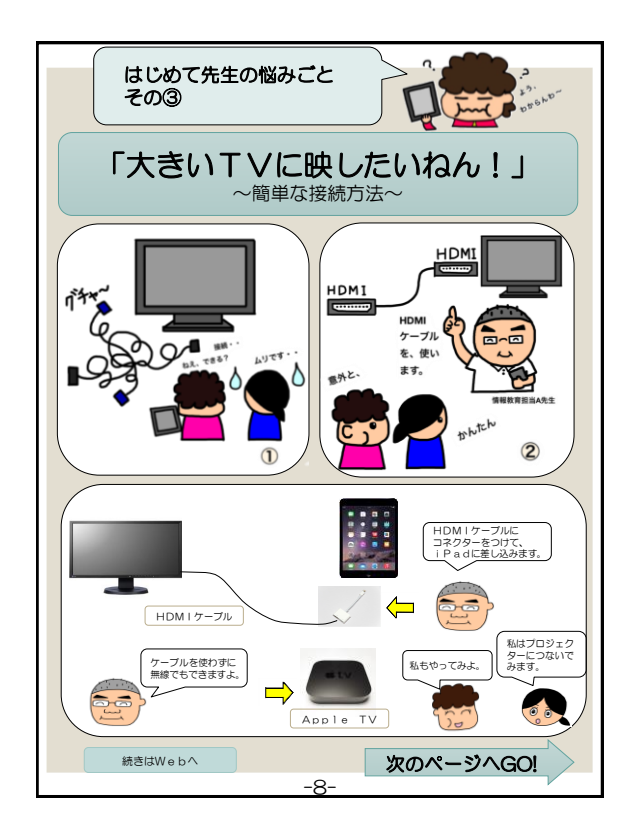

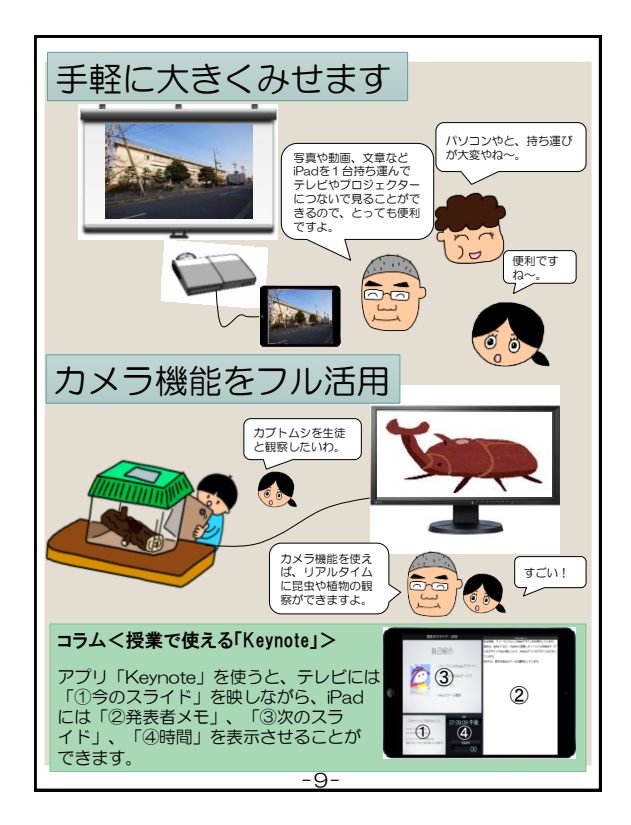

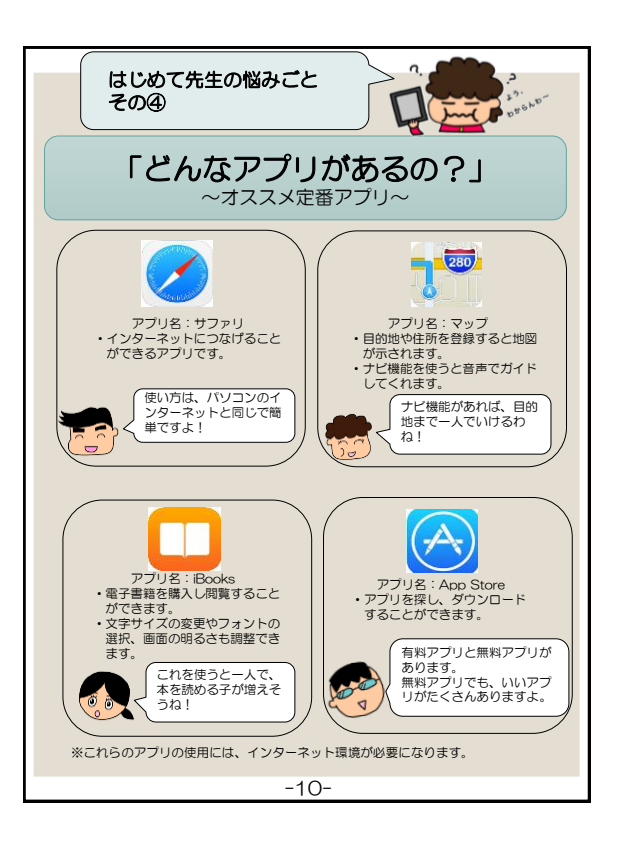

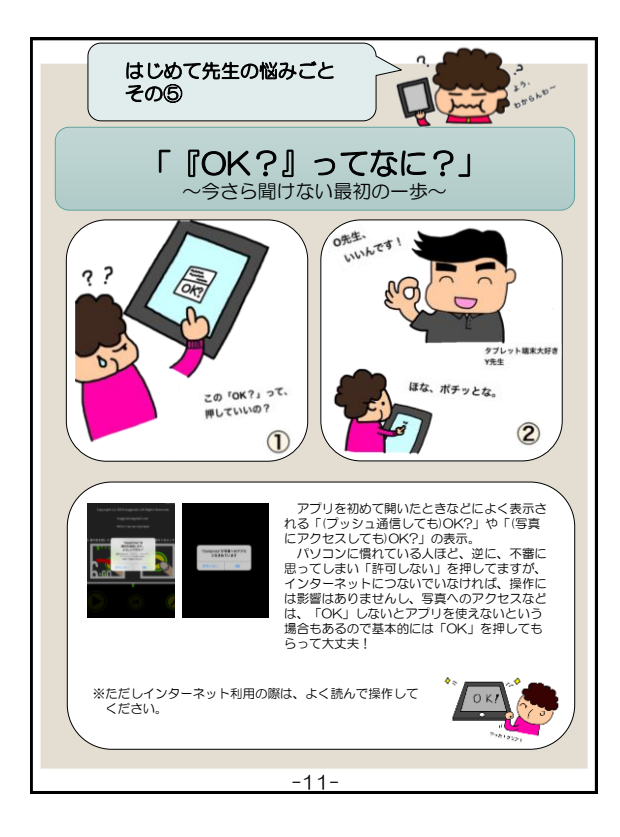

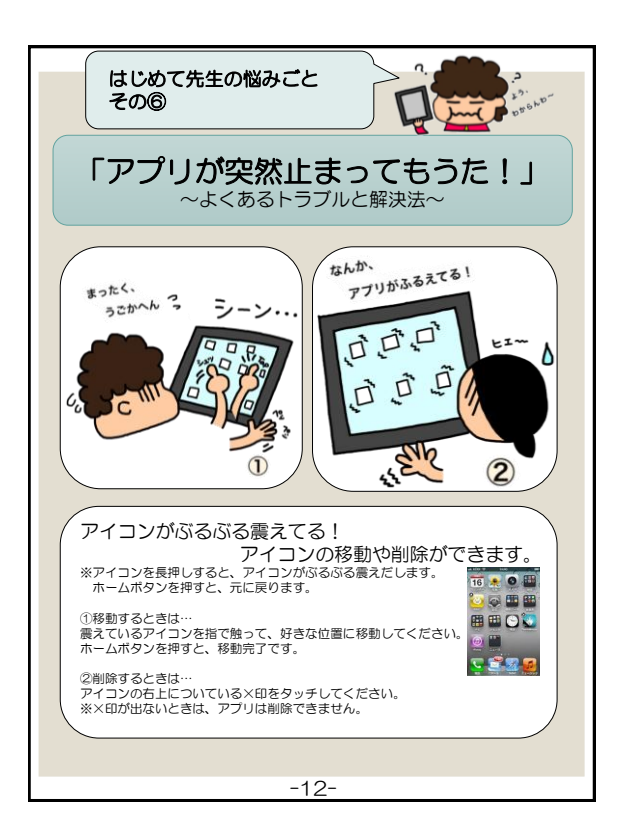

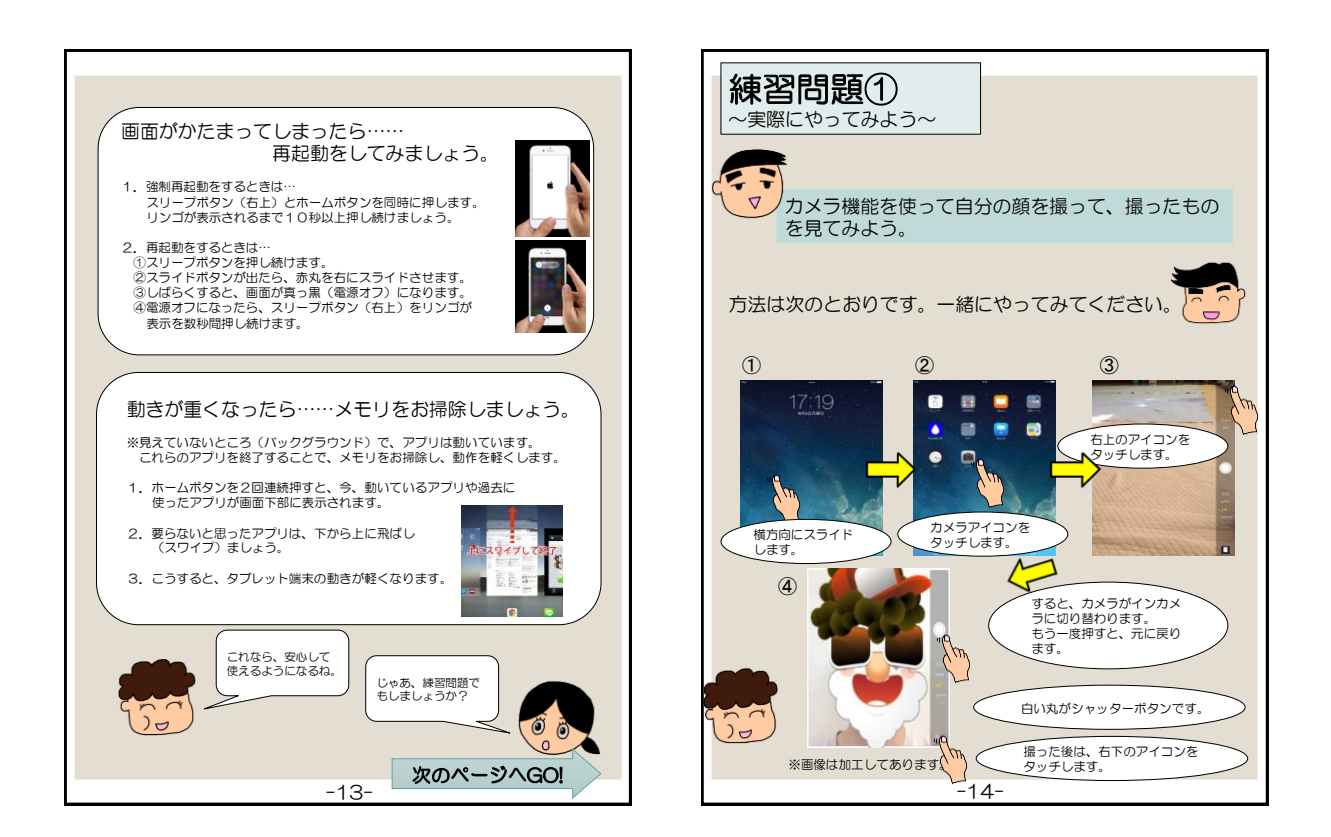

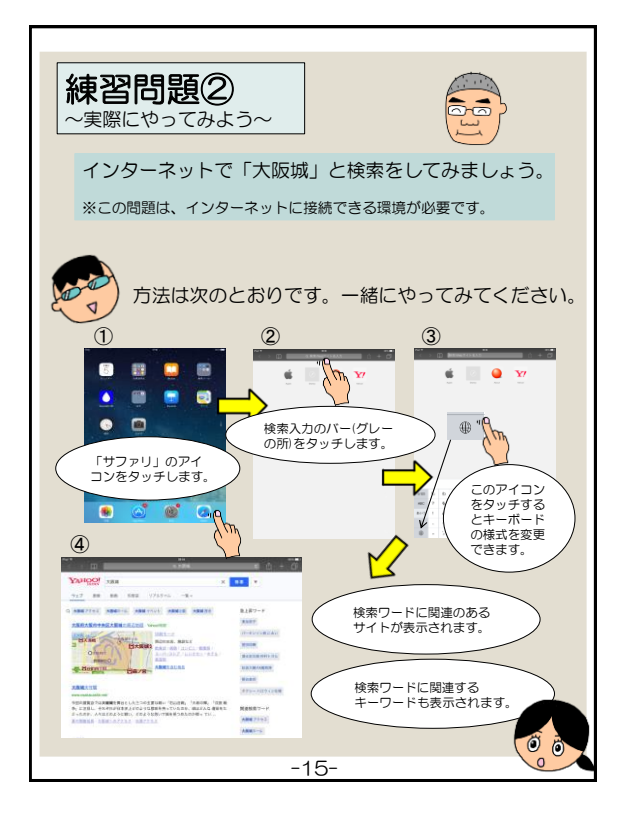

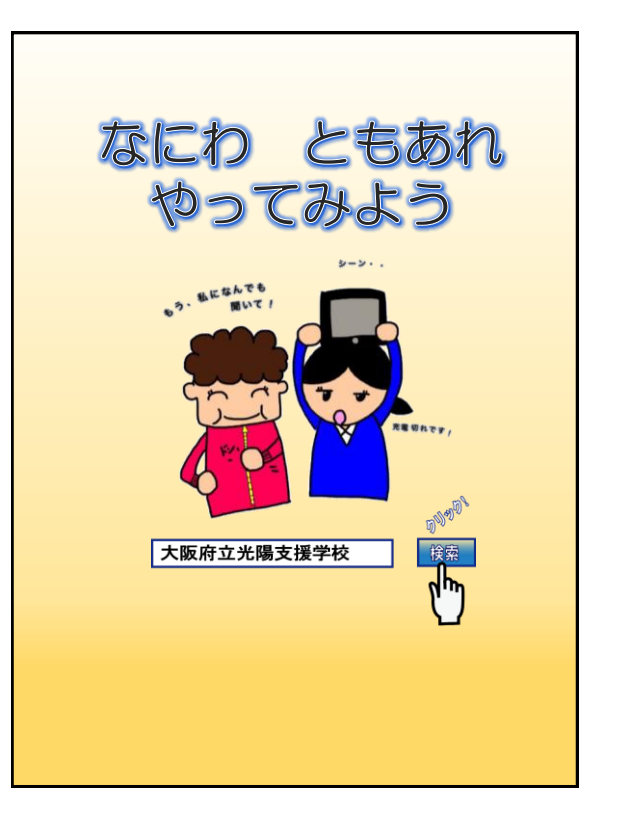